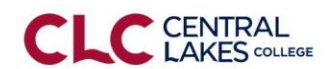

## Projecting the Screen and Sharing Audio

AirTame is a wireless presentation solution now installed in several CLC classrooms.

## Steps to connect:

1. To use AirTame, make sure the projector in the room is turned on.

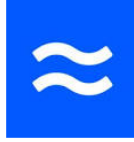

- 2. Look for the AirTame app on the desktop or taskbar.
- 3. Click to open AirTame.
- 4. After AirTame opens, enter the IP address that appears on <u>your</u> projector screen.

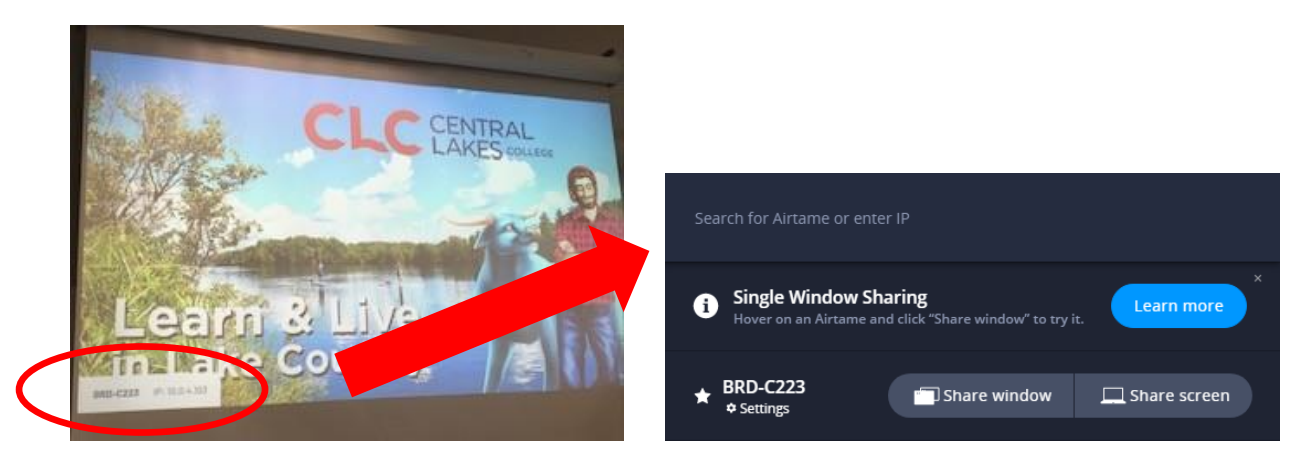

5. You can share your entire Screen, or just a window. If you want to share a window, click 'Window' and then click to select the window you want to share.

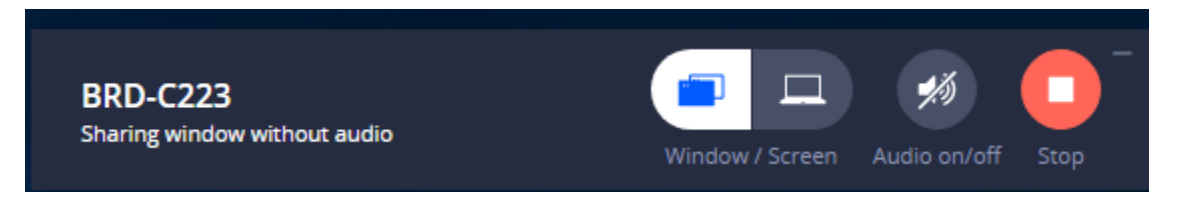

To play audio through the system, click turn toggle the audio on or off.

6. When you are finished projecting, click the Stop button. Close your programs, log out of computer and turn off the projector.